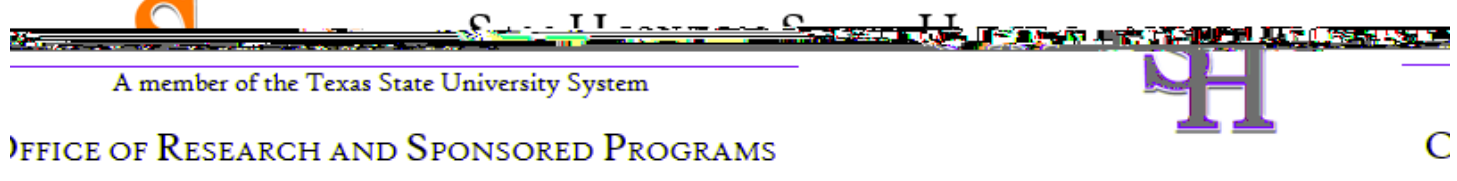

First time registration on the CITI training

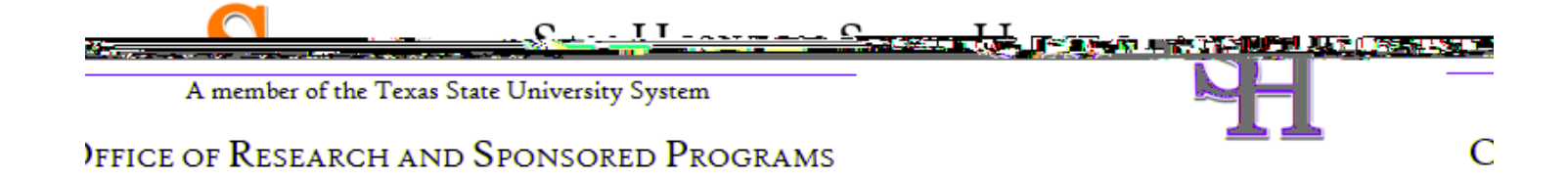

Step 2 requests that you enter your first and last name along with your email address. Please enter your name here as you would like it to appear on your completion report received at the end of the course.

[NOTE: name <u>must</u> match what is listed on your SHSU admissions application!]

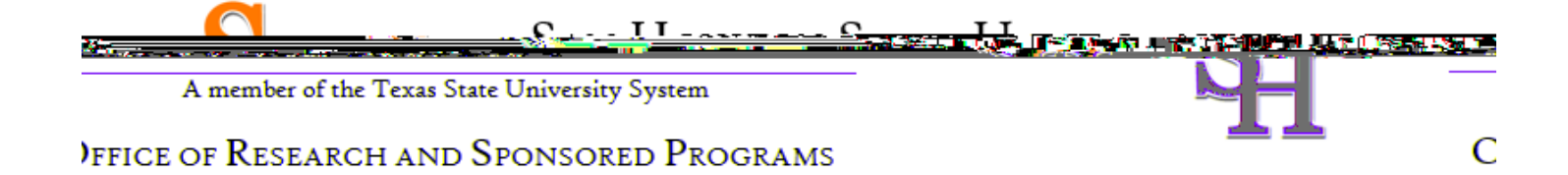

At Step 3

| <u> </u>                                               | <u> </u>                                                                              |                                                                                                    |   |
|--------------------------------------------------------|---------------------------------------------------------------------------------------|----------------------------------------------------------------------------------------------------|---|
| A men                                                  | nber of the Texas State Unive                                                         | rsity System                                                                                                    |   |
| FFICE OF R                                             | esearch and Spons                                                                     | ored Programs                                                                                                    | C |
| CITI - Learner<br>Steps: 1 2                           | Registration - DEMO                                                                   |                                                                                                    |   |
| Create your U                                          | lsername and Password                                                                 |                                                                                                    |   |
| t indicates a mon<br>t case concisions 244<br>1 al 204 | and field<br>2884202 is \$89,52000 Personal<br>4400° . Opercreated, your user and fix | A BRANK SECTION FROM<br>Your, Intername.should.consist of 4 to 50 charactersXour.username.is.or<br>Bei/38/16/10/necomple#0/11/20/07 |   |
| * User                                                 | Name                                                                                  |                                                                                                    |   |
|                                                        |                                                                                       | * Password: :: * Verify Password                                                                                                    |   |
| ll remember. NOTE:                                     | If you forget your login                                                              | Please choose a security question and provide an answer that you wi                                                                 |   |
|                                                        | * Security-Question  * Security-Answer                                                |                                                                                                    |   |
| ,                                                      | Continue To Step 4                                                                    |                                                                                                    |   |

Step 4 asks for your country of residence.

| <u>,                                     </u> | <u></u>                                           |                   |         |
|-----------------------------------------------|---------------------------------------------------|-------------------|---------|
| A member of the Texas State Unive             | ersity System                                     |                   |         |
| )FFICE OF RESEARCH AND SPONS                  | sored Programs                                    |                   | C       |
| a "www."Illimuiischwathimura . San            |                                                   |                   |         |
| Steps: 1 🔹 🎆 5 6 7                            |                                                   |                   |         |
| 🤹 nicicates a requiréd tielo.                 |                                                   |                   |         |
| * Country of the Press, since                 |                                                   |                   |         |
| Search for country: Enter full or partial     | I name (e.s., "United States") Or (1) - ca        |                   |         |
| abbreviation (e.g., "US", "USA"),"            | <u>, olde from the list of choirg</u> russ of dod | ces proving and a |         |
| * May we contactor                            |                                                   |                   | <b></b> |
| O Yes                                         |                                                   |                   |         |
|                                               |                                                   |                   |         |
|                                               |                                                   |                   |         |

Professionals seeking credit for CITI Program courses can make their selection for Continuing Education credits during **Step 5**.

[NOTE: select NO to this question; it does not apply to SHSU, since this amenity was not included in our Institutional Subscription!]

|                                          | £                       | . <u>. II</u>          |                        |               |          |
|------------------------------------------|-------------------------|------------------------|------------------------|---------------|----------|
| A member of the Te                       | xas State Univers       | ity System             |                        |               |          |
| )FFICE OF RESEARCH                       | and Sponse              | RED PROGRA             | MS                     |               | C        |
|                                          | -                       |                        | Tamini elegsicănaci și | منحيساخستموده | IVALSMAL |
| n                                        |                         |                        | Ctoper 1.              | 34            | a .      |
|                                          |                         |                        |                        | _             | _        |
|                                          | * ì                     | ndirator a romulead fi | ald <mark></mark>      |               |          |
|                                          |                         |                        | Triogram courses:      |               |          |
| an an an an an an an an an an an an an a | n in the successory and |                        |                        |               |          |
|                                          |                         |                        |                        |               |          |
|                                          |                         |                        |                        |               |          |
|                                          |                         |                        |                        |               |          |
|                                          |                         |                        |                        |               |          |
|                                          |                         |                        |                        |               |          |
|                                          |                         |                        |                        |               |          |
|                                          |                         |                        |                        |               |          |
|                                          |                         |                        |                        |               |          |
|                                          |                         |                        |                        |               |          |
|                                          |                         |                        |                        |               |          |
|                                          |                         |                        |                        |               |          |
|                                          |                         |                        |                        |               |          |
|                                          |                         |                        |                        |               |          |
|                                          |                         |                        |                        |               |          |
|                                          |                         |                        |                        |               |          |
|                                          |                         |                        |                        |               |          |
|                                          |                         |                        |                        |               |          |
|                                          |                         |                        |                        |               |          |
|                                          |                         |                        |                        |               |          |

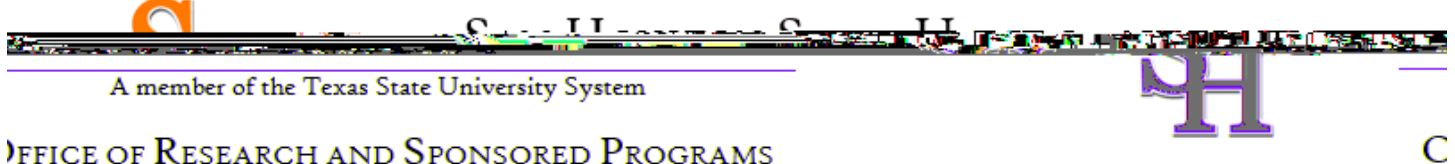

## )FFICE OF RESEARCH AND SPONSORED PROGRAMS

This step is where you can also let us know your interest in participating in research surveys at a later date.

Step 6 is organization specific.

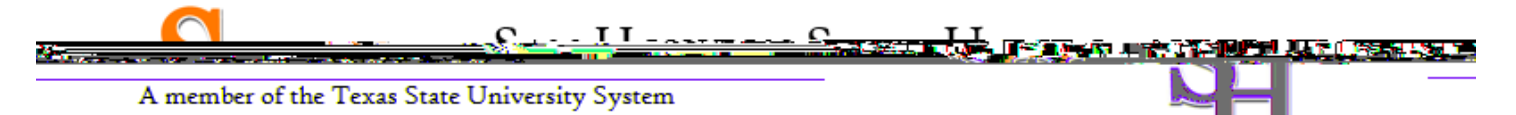

С

## )FFICE OF RESEARCH AND SPONSORED PROGRAMS

The questions in **Step 7** enroll you in CITI Program courses. These questions are set up based on the organization specific courses. Please read each question carefully to ensure you are enrolled in the correct course.

| <br>(mmmmmmmmmmmmmmmmmmmmmmmmmmmmmmmmmmmmm |                |               |  |
|--------------------------------------------|----------------|---------------|--|
| <br>                                       |                |               |  |
|                                            |                |               |  |
|                                            |                |               |  |
|                                            |                |               |  |
|                                            |                |               |  |
|                                            |                |               |  |
|                                            |                |               |  |
|                                            |                |               |  |
|                                            |                |               |  |
|                                            |                |               |  |
|                                            |                |               |  |
|                                            |                |               |  |
|                                            |                |               |  |
|                                            | Leave this que | estion blank. |  |
|                                            | P              |               |  |
|                                            |                |               |  |
|                                            |                |               |  |
|                                            |                |               |  |

| Question 2                            |                            |  |
|---------------------------------------|----------------------------|--|
|                                       |                            |  |
| · · · · · · · · · · · · · · · · · · · | Leave this question blank. |  |
| () No                                 |                            |  |

## **FOR COCJ Faculty and Students:**

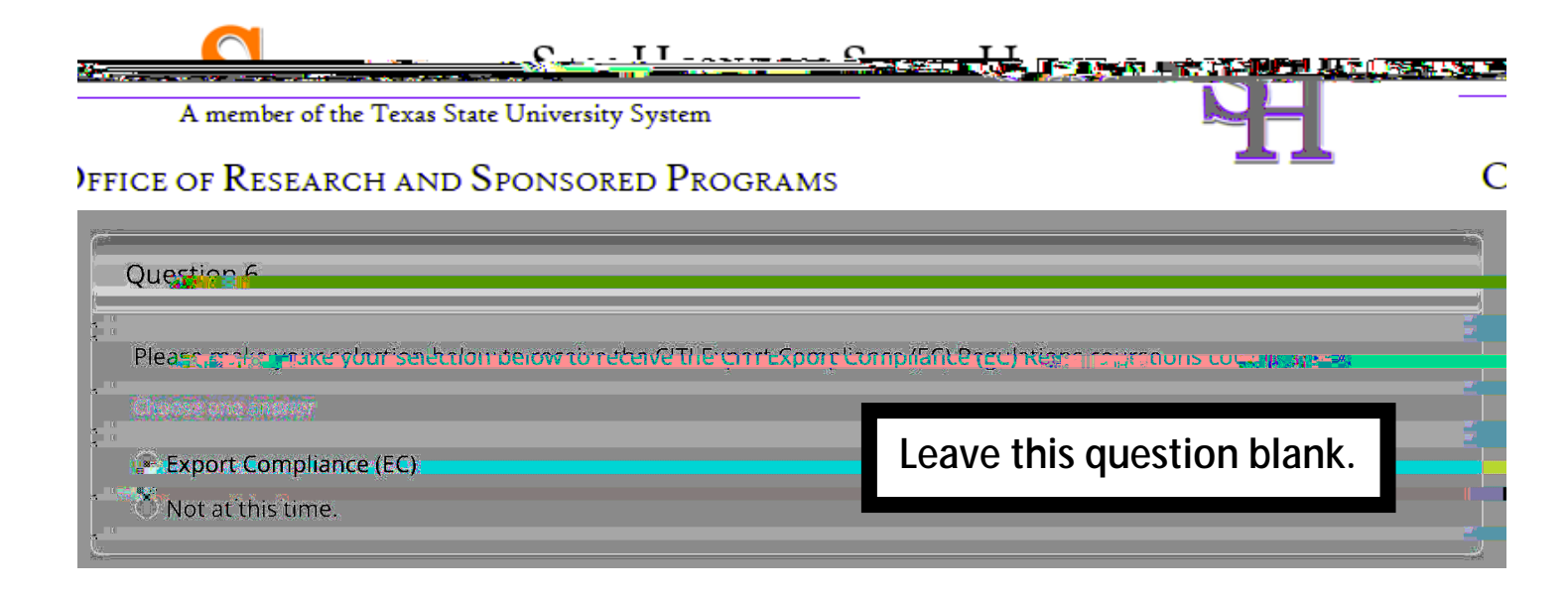

| Chuotion-Lange Stand       |
|----------------------------|
|                            |
|                            |
|                            |
|                            |
|                            |
|                            |
| Leave this question blank. |
|                            |
|                            |

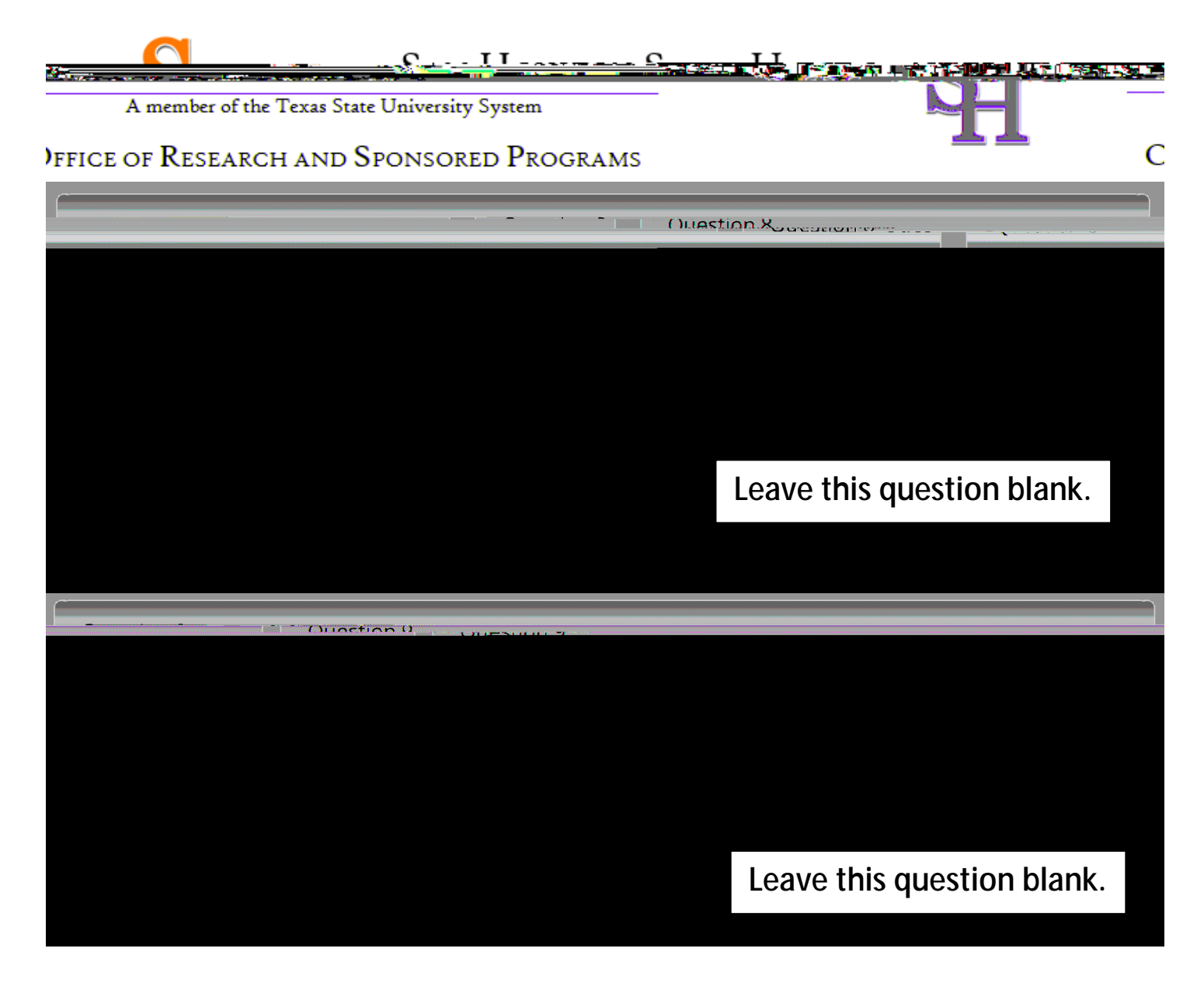

After selecting your courses, click on Complete Registration.

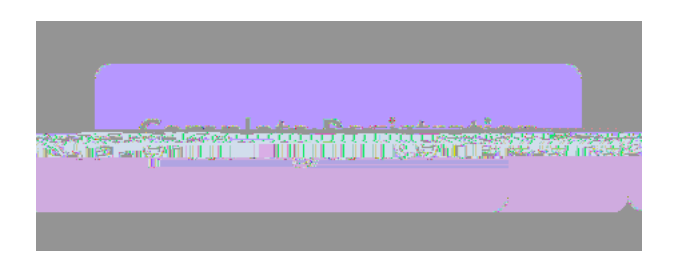

Your learner account registration is complete.

You will now be able to access the Main Menu of your account.

Click on the course name to begin the course. If you need to change your course registration, click on Add a Course or Update Learner Group.

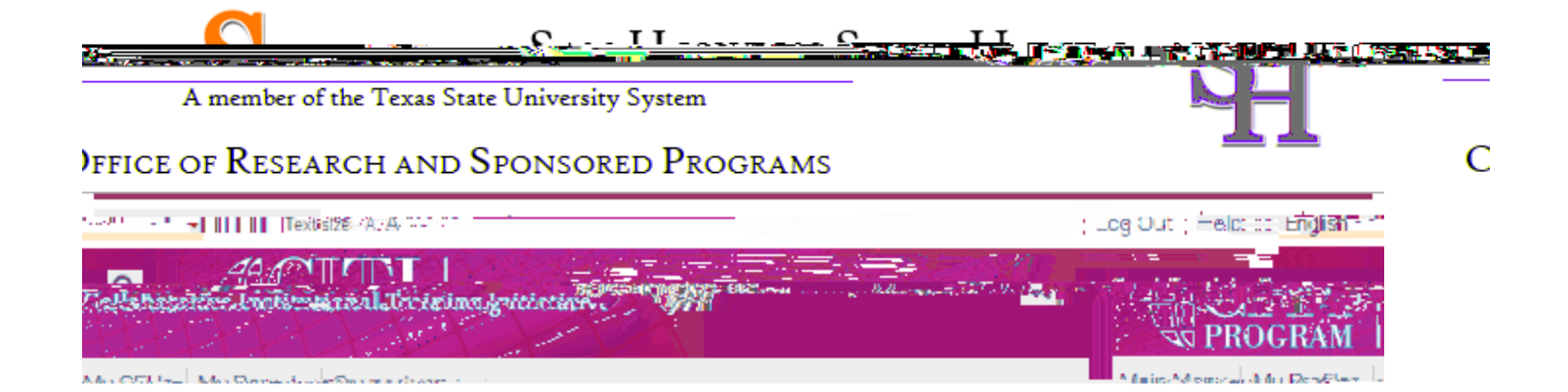

For further assistance, you may want to see our Guide to CITI Navigation.